# MyAthene Registration

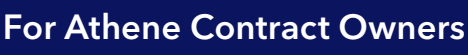

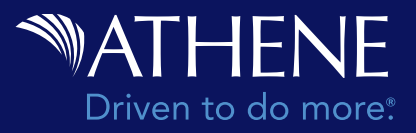

# Create a MyAthene portal account to:

- View annuity values and performance
- Keep contact information up-to-date
- Request withdrawals from your contract
- Change a beneficiary
  - Download tax documents

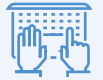

Visit www.athene.com to create a MyAthene account.

### 1 Get started

• Click Login and select Individual

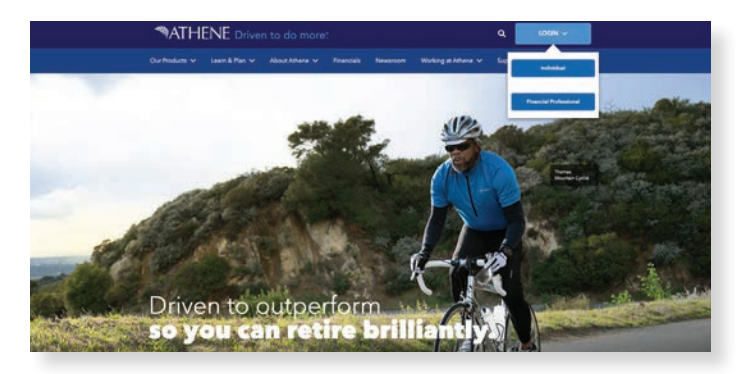

# <sup>(2)</sup> Sign up

• Click Sign up to create a new account

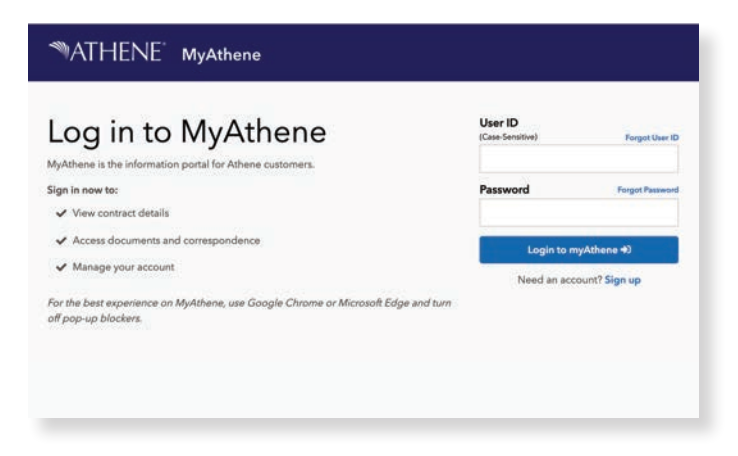

• Click Register button to begin registration

| Register for MyAthene                                                                                          | Register                         |  |
|----------------------------------------------------------------------------------------------------|----------------------------------|--|
| MyAthene is the information portal for Athene consumers.                                                       | Already have an account? Sign in |  |
| Register now to:                                                                                               |                                  |  |
| ✓ View contract details                                                                                        |                                  |  |
| ✓ Access documents and correspondence                                                                          |                                  |  |
| ✓ Manage your account                                                                                          |                                  |  |
| For the best experience on Athene Connect, use Google Chrome or<br>Microsoft Edge and twn off pop-up blockers. |                                  |  |
| Need help? Call 888-ANNUITY (888-266-8489) for assistance.                                                     |                                  |  |

#### $^{(3)}$ Review terms and conditions

Scroll through User agreement to read this important information. If you agree...

- Check "I agree with these terms"
- Click Continue

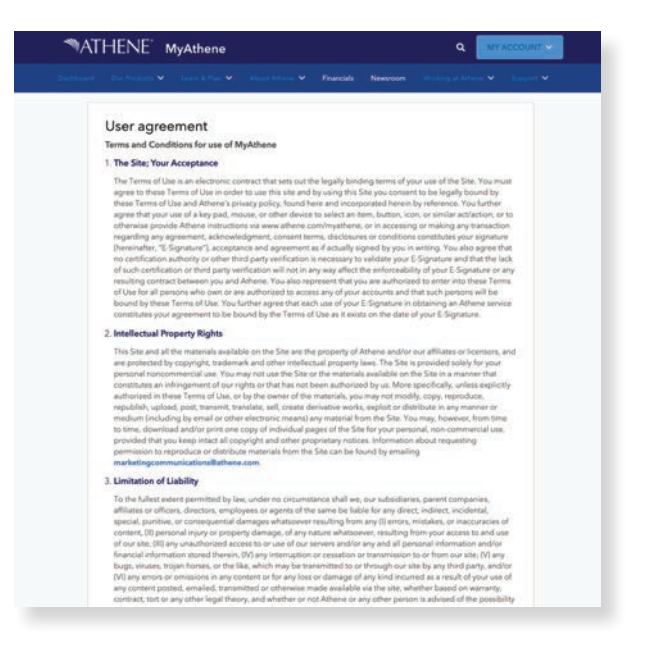

#### **4** Verify your identity

- Fill in your Social Security Number
- Fill in your Date of birth
- Click Continue

| Create your online     | accou | nt<br>E information from you | h        |
|------------------------|-------|------------------------------|----------|
| Social Security Number |       | Date of Birth                |          |
|                        | 8     |                              | 8        |
| None                   |       |                              | ~        |
| Cancel                 |       |                              | Continue |

You'll then see a list of questions that verify your identity.

**Note**: These are specific details related to your personal information. Check each answer carefully: you will receive a limited number of opportunities to verify your identity.

- Click on your response to each question
- Recheck each answer for accuracy
- Click Continue

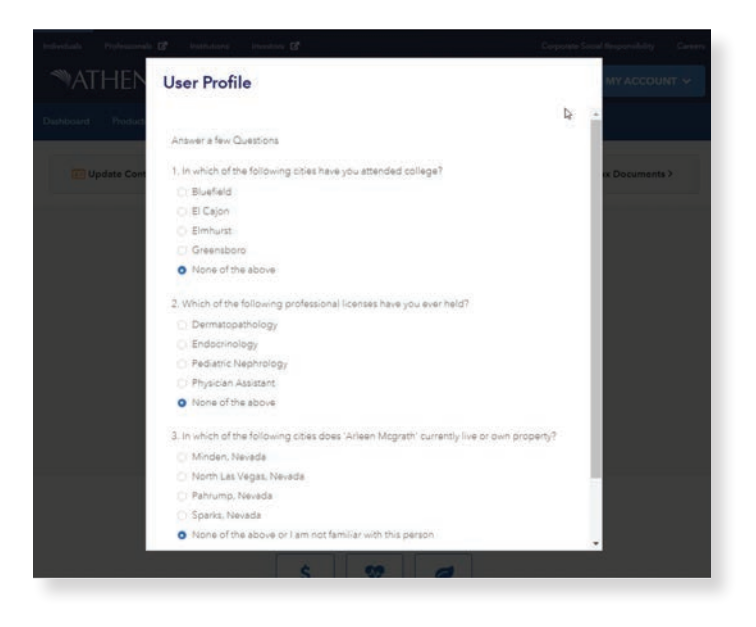

#### **5** Provide contact information

This information is only used for security purposes, such as password resets and multi-factor authentication; it will not be used for ongoing communication.

- Add your email address
- Add your phone number
- Click Continue

| Your contact information                                 |          |
|----------------------------------------------------------|----------|
| Please provide a current email address and phone number. |          |
| Email                                                    |          |
| Phone                                                    |          |
|                                                          |          |
| Cancel                                                   | Continue |
|                                                          |          |

#### 6 Create a user ID

- **Create** a user ID following the guidelines on screen
- Click Continue

| Create User ID                                                      |
|---------------------------------------------------------------------|
| User ID (cannot be changed in the future)                           |
|                                                                     |
| ✓ 6 to 20 letters or numbers                                        |
| <ul> <li>Cannot be your Social Security Number or Tax ID</li> </ul> |
| Cancel Continue                                                     |
| Cancel Continue                                                     |

# Create a password

- **Create** a password following the guidelines on screen
- Click Continue

| Password (examples: Statefair1! or st@teFair         | 2)       |
|------------------------------------------------------|----------|
|                                                      | •        |
| ✓ 8 or more characters long                          |          |
| ✓ Lowercase letter                                   |          |
| ✓ Uppercase letter                                   |          |
| V Number                                             |          |
| <ul> <li>Special character (e.g. 1@?)</li> </ul>     |          |
| <ul> <li>Cannot contain spaces or User ID</li> </ul> |          |
| Confirm Password                                     |          |
| ••••••                                               | 8        |
|                                                      |          |
| Canad                                                | Continue |

# **8** Verify your email

A verification code will be sent to the email you provided.

- Type in the verification code from the email
- Click Continue

| Email Verification                                            |                       |
|---------------------------------------------------------------|-----------------------|
| Keep this web page open. We have sent a ssi*******@athene.com | verification code to: |
| Enter Verification Code?                                      |                       |
| Didn't get it? Resend Code.                                   |                       |
| Cancel                                                        | Continue              |

#### Omplete!

- You've completed registration for MyAthene.
- Log in with your new user ID and password.

| victuale Professionale (8° на<br>MATHENE <sup>®</sup> М | atutors investors a<br>yAthene |                                                                                                    | Corporate Social Responsibility Caree                           |   |
|---------------------------------------------------------|--------------------------------|----------------------------------------------------------------------------------------------------|-----------------------------------------------------------------|---|
| ihboard Products 🗸 Les                                  | rn&Plan ❤ Support ❤            |                                                                                                    |                                                                 |   |
| 3300246526 View details 1                               | Request a Withdrawal 3         | Change Beneficiary >                                                                                                  | Get Tax Documents >                                             |   |
| Type<br>Indexed Annuity                                 | Product<br>Athene BCA 6 2.0    | Issue Date<br>11/15/2018                                                                                              | Tax Qualification                                               | 0 |
|                                                         |                                | Owner(s)<br>LO - (Fr., 1 <sup>+1</sup> )(grads<br>Annuitant(s)<br>R <sub>2</sub> (L, Caster of A <sub>2</sub> , grad) | Beneficiary(les) Edit 🗹<br>- Primary<br>100.00% - 25'sru/A, n4# |   |
| Financial Professional ©                                | Ager                           | tcy ÷                                                                                                    | Phone #                                                         |   |
|                                                         |                                |                                                                                                    |                                                                 |   |